# **Softwareanleitung Energiemessbox einphasig / dreiphasig** EMB\_CPX-E\_xph\_V210

## Inhalt

| 1 Software-Update2                                                                         |
|--------------------------------------------------------------------------------------------|
| 1.1 Backup laden2                                                                          |
| 2 Parametrierung                                                                           |
| 2.1 Netzwerkeinstellungen der Steuerung4                                                   |
| 2.2 Netzwerkadresse des Leistungsmessgerätes5                                              |
| 2.2.1 Manuelle Konfiguration der IP-Adresse des Leistungsmessgerätes in der Steuerung      |
| 2.2.2 Automatische Konfiguration der IP-Adresse des Leistungsmessgerätes in der Steuerung7 |
| 2.3 Einstellen der Systemzeit                                                              |
| 2.4 Änderung der Sensoreinstellungen9                                                      |
| 3 Messwert- und Statusübersicht                                                            |
| 3.1 Messwerte                                                                              |
| 3.1.1 Elektrische Messwerte10                                                              |
| 3.1.2 Druckluftmesswerte                                                                   |
| 3.2 Statusübersicht                                                                        |
| 4 Messdatenaufzeichnung12                                                                  |
| 4.1 CSV-Datei                                                                              |
| 4.2 Aufzeichnung auf den internen Speicher12                                               |
| 4.3 Daten in Microsoft Excel importieren:13                                                |
| 5 OPC UA-Server                                                                            |
| 5.1 OPC UA-Adressierung14                                                                  |
| 5.2 Liste der verfügbaren OPC UA Variablen:15                                              |

# 1 Software-Update

### 1.1 Backup laden

Das Programm der Steuerung der Energiemessbox kann als Backup-Datei mit dem Festo Field Device Tool<sup>1</sup> geladen werden. Die aktuelle Backup-Datei befindet sich auf dem InfoPortal von Festo Didactic.

## Vorgehen mit dem Festo Field Device Tool:

1. Field Device Tool starten

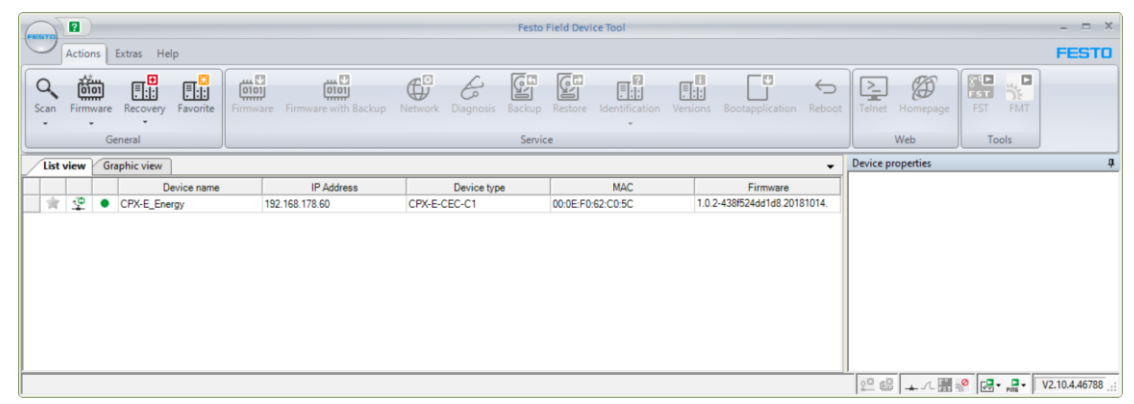

- 2. Steuerung der Energiemessbox auswählen
- 3. "Restore"
- 4. Datei auswählen:

| Energiemessbox einphasig:  | z.B. "EMB_CPX-E_1ph_V210.cpxecec_bak" |
|----------------------------|---------------------------------------|
| Energiemessbox dreiphasig: | z.B. "EMB_CPX-E_3ph_V210.cpxecec_bak" |

| File:     | C:\Festo\EMB_CP | X-E_1ph_V210.cpxecec_ba | k  | E      |
|-----------|-----------------|-------------------------|----|--------|
| Jser:     |                 |                         |    |        |
| Password: |                 |                         |    |        |
| State:    |                 |                         |    | 100%   |
| Progress: |                 |                         |    | 100%   |
|           |                 |                         | ОК | Cancel |
| 1         |                 |                         |    | д      |

<sup>&</sup>lt;sup>1</sup> <u>https://www.festo.com/de/de/search/?text=8004365</u>

5. Mit "OK" das Laden des Programms starten.

| File: C:\Festo\EMB_CPX:E_3ph_V210.cpxecec_bak User: Password: State: Restore of component data 'codesys OK Cancel Cog S:10.2021 11:49:00 - Waiting for Backup/Restore mode. S:10.2021 11:49:06 - Backup/Restore mode initialized. S:10.2021 11:49:06 - Restore of component data 'codesys_bootprj'. |          |     |      |         |                                       |                      |               | ore        |
|----------------------------------------------------------------------------------------------------|----------|-----|------|---------|---------------------------------------|----------------------|---------------|------------|
| Pre:                                                                                                    | @ opuons | c B |      |         | (210 apresso bak                      | tal EMP CPV E 2nd    | <b>C</b> 2    | File       |
| User:<br>Password:<br>State:<br>Pestore of component data 'codesys<br>Progress:<br>78%<br>OK Cancel<br>og<br>0.02021 11:49:00 - Waiting for Backup/Restore mode.<br>9.102021 11:49:06 - Backup/Restore mode initialized.<br>9.102021 11:49:06 - Restore of component data 'codesys_bootprj'.        |          |     |      |         | 1210.cpxecec_bak                      | sovewing_crx-e_apri_ | 0.0           | rile.      |
| Password:<br>State: Restore of component data 'codesys 78%,<br>Progress: 78%,<br>OK Cancel<br>og<br>9.10.2021 11:49:00 - Waiting for Backup/Restore mode.<br>9.10.2021 11:49:06 - Backup/Restore mode initialized.<br>9.10.2021 11:49:06 - Restore of component data 'codesys_bootprj'.             |          |     |      |         |                                       |                      |               | User:      |
| State: Restore of component data 'codesys] 78%.<br>Progress: 78%.<br>OK Cancel<br>og<br>9.10.2021 11:49:00 - Waiting for Backup/Restore mode.<br>9.10.2021 11:49:06 - Backup/Restore mode initialized.<br>9.10.2021 11:49:06 - Restore of component data 'codesys_bootprj'.                         |          |     |      |         |                                       |                      |               | Password:  |
| State: Restore of component data 'codesys_ 78%.<br>Progress: 78%.<br>OK Cancel<br>og<br>0.10.2021 11:49:00 - Waiting for Backup/Restore mode.<br>9.10.2021 11:49:06 - Backup/Restore mode initialized.<br>9.10.2021 11:49:06 - Restore of component data 'codesys_bootprj'.                         |          |     |      |         |                                       |                      |               |            |
| Progress: 78%<br>Rog<br>S.10.2021 11:49:00 - Waiting for Backup/Restore mode.<br>S.10.2021 11:49:06 - Backup/Restore mode initialized.<br>S.10.2021 11:49:06 - Restore of component data 'codesys_bootprj'.                                                                                         |          | 78% |      |         |                                       | onent data 'codesvs  | Restore of co | State:     |
| OK Cancel<br>OK Cancel<br>og<br>0.10.2021 11:49:00 - Waiting for Backup/Restore mode.<br>0.10.2021 11:49:06 - Backup/Restore mode initialized.<br>0.10.2021 11:49:06 - Restore of component data 'codesys_bootprj'.                                                                                 |          | 78% |      |         |                                       |                      |               | Progress:  |
| OK Cancel<br>og<br>5.10.2021 11:49:00 - Waiting for Backup/Restore mode.<br>5.10.2021 11:49:06 - Backup/Restore mode initialized.<br>5.10.2021 11:49:06 - Restore of component data 'codesys_bootprj'.                                                                                              |          | 10% |      |         |                                       |                      | _             | riogroop.  |
| og<br>5.10.2021 11:49:00 - Waiting for Backup/Restore mode.<br>5.10.2021 11:49:06 - Backup/Restore mode initialized.<br>5.10.2021 11:49:06 - Restore of component data 'codesys_bootprj'.                                                                                                    |          | cel | Cano | OK      |                                       |                      |               |            |
| 5.10.2021 11:49:00 - Waiting for Backup/Restore mode.<br>5.10.2021 11:45:06 - Backup/Restore mode initialized.<br>5.10.2021 11:45:06 - Restore of component data 'codesys_bootprj'.                                                                                                    | <b>џ</b> |     |      |         |                                       |                      |               | 9          |
| .10.2021 11:49:06 - Backup/Mestore mode initialized.<br>.10.2021 11:49:06 - Restore of component data 'codesys_bootprj'.                                                                                                    |          |     |      |         | Restore mode.                         | iting for Backup     | 1:49:00 - 1   | 10.2021    |
|                                                                                                    |          |     |      | otprj'. | e initialized.<br>nt data 'codesys_bo | store of compone     | 1:49:06 - E   | .10.2021 . |
|                                                                                                    |          |     |      |         |                                       |                      |               |            |
|                                                                                                    |          |     |      |         |                                       |                      |               |            |
|                                                                                                    |          |     |      |         |                                       |                      |               |            |
|                                                                                                    |          |     |      |         |                                       |                      |               |            |

6. Mit "OK" bestätigen.

| Restore |                                                                                                    | × |
|---------|----------------------------------------------------------------------------------------------------|---|
| 1       | Successfully restored the device 'CPX-E_Energy<br>(00:0E:F0:62:C0:5C)' - it reboots automatically! |   |
|         | ОК                                                                                                 |   |

7. Mit "Cancel" zum Hauptmenü des Field Device Tools zurückkehren.

### Hinweis

Die Netzwerkeisstellungen werden ebenfalls wiederhergestellt auf die folgenden Standardwerte:IP-Adresse:172.21.0.60Subnetzmaske:255.255.192.0Name:CPX-E\_Energy

# 2 Parametrierung

### 2.1 Netzwerkeinstellungen der Steuerung

Die Netzwerkeinstellungen der Steuerung können über CODESYS oder das Festo Field Device Tool geändert werden.

#### Vorgehen mit dem Festo Field Device Tool:

1. Field Device Tool starten

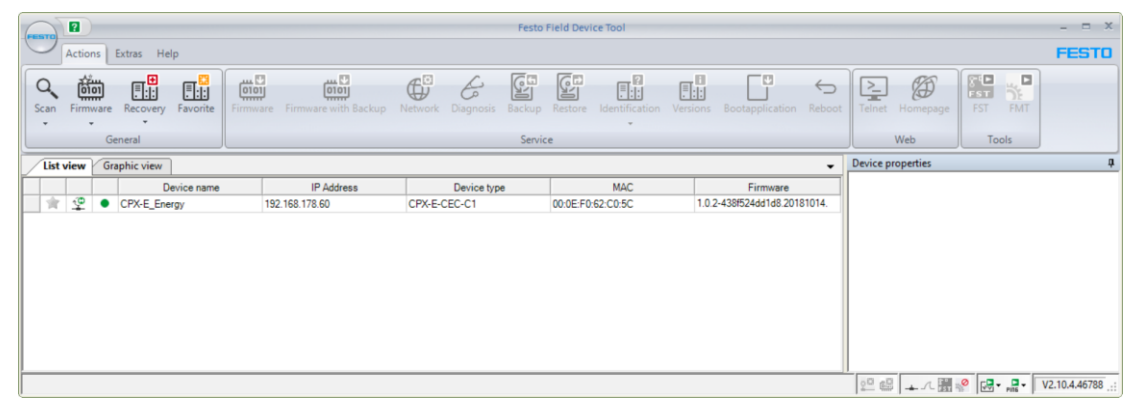

- 2. Steuerung der Energiemessbox auswählen
- 3. "Network"
- 4. Netzwerkeinstellungen ändern und mit "OK" bestätigen

| Network properties                                         | ×                 |
|------------------------------------------------------------|-------------------|
| Device name: CPX-E_Energy                                  |                   |
| Current Network Settings:                                  |                   |
| IP-Address:                                                | 192.168.178.60    |
| Subnetmask:                                                | 255.255.192.0     |
| Standardgateway:                                           | 0.0.0.0           |
| DNS-Server:                                                | 0.0.0.0           |
| Retrieve IP-Address autom     Use the following IP-Address | natically:<br>ss: |
| IP-Address:                                                | 172.21.0.60       |
| Subnetmask:                                                | 255.255.192.0     |
| Standardgateway:                                           | 172.21.0.230      |
| DNS-Server:                                                | 0.0.0.0           |
|                                                            | OK Cancel         |

#### 2.2 Netzwerkadresse des Leistungsmessgerätes

Die Netzwerkeinstellungen des Leistungsmessgerätes können über dessen Menütasten oder die Konfigurationssoftware Powerconfig<sup>2</sup> geändert werden.

Vorgehen über die Menütasten:

- 1. Menu "Einstellungen" "Kommunikation" "Modbus TCP"
- 2. "IP" mit "F4" ändern und bestätigen
- 3. Subnetzmaske mit "F4" ändern und bestätigen

Vorgehen über Powerconfig:

- 1. "Search for Accessible Devices (F11)" "Start search"
- 2. "Change edit mode": "Unlocked"
- 3. Netzwerkeinstellungen ändern
- 4. "Load communication parameter changes to device(s)"

| 🔯 Search fo   | 😨 Search for Accessible Devices |               |                |                 |      |               |             |             |                  | □ ×           |                  |                    |
|---------------|---------------------------------|---------------|----------------|-----------------|------|---------------|-------------|-------------|------------------|---------------|------------------|--------------------|
| Ethernet      | PROFIBUS                        | Serial G      | ateway         | Extended IP Se  | arch | USB Interface |             |             |                  |               |                  |                    |
| <b>م</b> -    | 1                               |               |                |                 |      |               |             |             |                  |               |                  |                    |
| - 🔻 Param     | eter                            |               |                |                 |      |               |             |             |                  |               |                  |                    |
| Ethernet into | erface Realte                   | k USB GbE Fan | nily Controlle | er (192.168.178 | .44) |               |             |             |                  |               |                  | -                  |
|               |                                 |               |                |                 |      |               |             |             |                  |               |                  |                    |
| Response de   | elay Short                      |               |                |                 |      |               |             | Normal      |                  |               |                  | Long               |
|               |                                 |               |                |                 |      |               |             |             |                  |               |                  |                    |
| Result        |                                 | -             |                |                 |      |               |             |             |                  |               | _                |                    |
| 🍝 🗶           | 🀜 🛸 🔺                           | <u>に</u> つ    |                |                 |      |               |             |             |                  |               | 2                | Unlocked           |
| Device Nam    | ne                              | Device Type 4 | IP Addres      | 88              | Port | Netmask       | Gateway     | MAC Address | Plant Identifier | Order Number  | Firmware Version | Bootloader Version |
|               |                                 | PAC3220       | 172.21.0       | 0.62 📝          |      | 255.255.192.0 | 172.21.0.61 | 10-DF-FC-0A |                  | 7KM3220-0BA01 | V3.1.0           | V3.1.0             |
|               |                                 |               |                | 3               |      |               |             |             |                  |               |                  |                    |
|               |                                 |               |                | -               |      |               |             |             |                  |               |                  |                    |
|               |                                 |               |                |                 |      |               |             |             |                  |               |                  |                    |
| 1 device(s)   | found                           |               |                |                 |      |               |             |             |                  |               |                  |                    |

#### Achtung

Die Steuerung erwartet standardmäßig ("Automatikmodus"), dass die IP-Adresse des Leistungsmessgerätes der eignen Adresse zuzüglich 1 entspricht. Beispiel: IP-Adresse Steuerung: 172.21.0.60 IP-Adresse Leistungsmessgerät: 172.21.0.61 Besitzt das Leistungsmessgerät ein- von diesem Schema abweichende Adresse, dann ist diese manuell in der Steuerung zu konfigurieren.

#### Hinweis

Die LED des Leistungsmessgerätes zeigt durch Blinken den Status des Datenzugriff von der SPS an:Langsames Blinken in blau:Datenzugriff von der SPS erfolgt per Modbus TCPSchnelles Blinken in orange:Kein Datenzugriff

<sup>&</sup>lt;sup>2</sup> <u>http://support.automation.siemens.com/WW/view/de/63452759</u>

#### 2.2.1 Manuelle Konfiguration der IP-Adresse des Leistungsmessgerätes in der Steuerung

Vorgehen:

- 1. Webvisualisierung aufrufen, z.B. über http://172.21.0.60:8080/webvisu.htm
- 2. "Setup" "Sensors" auswählen
- 3. Adresse bei "Set power meter IP address" ändern

Die Änderung wird automatisch wirksam.

| FESTO   | Energy Measurement Box           |
|---------|----------------------------------|
|         | Home Setup                       |
| Sensors | Pressure sensor limits           |
| System  | Lower limit [bar] 0.03           |
|         | Upper limit [bar]                |
|         | Apply default limits             |
|         | Flow sensor limits               |
|         | Lower limit [l/min] 0.30         |
|         | Upper limit [l/min]              |
|         | Apply default limits             |
|         | - Set power meter IP address     |
|         | 172 21 0 61 Min: 0 Max: 255      |
|         | Automatic 62                     |
|         | Activate automatic configuration |

Abbildung: Manuelle Konfiguration der IP-Adresse des Leistungsmessgerätes in der Steuerung

#### 2.2.2 Automatische Konfiguration der IP-Adresse des Leistungsmessgerätes in der Steuerung

Soll nach dem manuellen Einstellen der IP-Adresse des Leistungsmessgerätes wieder auf den Automatikmodus gewechselt werden ("IP-Adresse der Steuerung + 1"), ist wie folgt vorzugehen:

- 1. "Setup" "Sensors" auswählen
- 2. "Set power meter IP address" "Activate automatic configuration" betätigen

| FESTO   | Energy Measurement Box           |
|---------|----------------------------------|
|         | Home Setup                       |
| Sensors | - Pressure sensor limits         |
| System  | Lower limit [bar] 0.03           |
|         | Upper limit [bar]                |
|         | Apply default limits             |
|         | - Flow sensor limits             |
|         | Lower limit [l/min] 0.30         |
|         | Upper limit [l/min] 50 -         |
|         | Apply default limits             |
|         | - Set power meter IP address     |
|         |                                  |
|         | Automatic                        |
|         | Activate automatic configuration |
|         |                                  |

Abbildung: Schaltfläche zur Aktivierung der automatischen IP-Adress-Konfiguration des Leistungsmessgerätes

#### 2.3 Einstellen der Systemzeit

Die Geräteuhr kann automatisch mit einem SNTP-Zeitserver synchronisiert werden.

Vorgehen:

- 1. Webvisualisierung aufrufen, z.B. über <u>http://172.21.0.60:8080/webvisu.htm</u>
- 2. "Setup" "System" auswählen
- 3. Einen Zeitserver im verbundenen Netzwerk eintragen, z.B. 172.21.0.90 im Falle eines MES-PC mit Standardkonfiguration
- 4. Die Zeitzone und den aktuellen Status der Sommerzeit (falls vorhanden) eingeben

| FESTO   | Energy Measurement Box           |
|---------|----------------------------------|
|         | Home Setup                       |
| Sensors | - Time settings                  |
| System  | UTC time zone                    |
|         | Summer time                      |
|         | SNTP server 172.21.0.90          |
|         | Synchronized 2019-02-25 08:56:13 |

Abbildung: Synchronisierung mit Zeitserver

Nach Änderung der Einstellungen startet die Synchronisierung automatisch und wiederholt sich bei jedem Start der Steuerung.

Alternativ kann die Geräteuhr der Steuerung manuell in CODESYS eingestellt werden im Device-Editor, Menü SPS-Shell, Befehl setrtc, z.B. setrtc 2030-12-31-23:59:59.

#### 2.4 Änderung der Sensoreinstellungen

Die Messbereiche der Druckluftsensoren können in der Konfiguration angepasst werden, z.B. wenn der Durchflusssensor durch einen Typ mit größerem maximalem Durchfluss getauscht werden soll. Ebenfalls ist es damit möglich, Messrauschen am unteren Ende des Messbereichs abzuschneiden.

Vorgehen:

- 1. Webvisualisierung aufrufen, z.B. über http://172.21.0.60:8080/webvisu.htm
- 2. "Setup" "Sensors" auswählen
- 3. Untere und obere Messbereichsgrenzen auswählen

Die Standardgrenzwerte können jeweils durch Klick auf die Schaltfläche "Apply default limits" wiederhergestellt werden.

| FESTO   | Energy Measurement Box                                                       |
|---------|------------------------------------------------------------------------------|
|         | Home Setup                                                                   |
| Sensors | - Pressure sensor limits                                                     |
| System  | Lower limit [bar] 0.03<br>Upper limit [bar] 10 -<br>Apply default limits     |
|         | - Flow sensor limits                                                         |
|         | Lower limit [l/min] 0.30<br>Upper limit [l/min] 50 •<br>Apply default limits |

Abbildung: Konfiguration der Sensoren

## 3 Messwert- und Statusübersicht

Der Webserver bietet eine Übersicht über die aktuellen Messwerte, den Kommunikationsstatus mit den Sensoren sowie die Netzwerkkommunikation.

Anzeige der Übersicht:

- 1. Webvisualisierung aufrufen, z.B. über <u>http://172.21.0.60:8080/webvisu.htm</u>
- 2. "Home" "Overview" wählen

#### 3.1 Messwerte

Die dargestellten Messwerte sind sekündlich arithmetisch aus mehreren Einzelmessungen gemittelte Werte. Auch die Speicherung (Kap.4) und Bereitstellung über den OPC UA Server (Kap. 5) basieren auf diesen gemittelten Werten.

#### 3.1.1 Elektrische Messwerte

Bei den elektrischen Werten (Leistungen, Ströme, Spannungen) handelt es sich um Effektivwerte, also diejenigen Werte im Wechselspannungsnetz, die einer gleich großen Leistung in einem Gleichspannungsnetz entsprechen. Effektivwerte werden üblicherweise im Zusammenhang mit energetischen Betrachtungen verwendet. Die Anzahl der Effektivwerte, die das Leistungsmessgerät pro Sekunde ermittelt und an der Modbus TCP Schnittstelle aktualisiert, hängt vom Gerätetyp ab, typischerweise in der Größenordnung 3 bis 5 Werte pro Sekunde. Die SPS liest unabhängig davon die Modbus TCP Schnittstelle des Leistungsmessgerätes 50 mal pro Sekunde aus und berechnet einen Mittelwert.

### 3.1.2 Druckluftmesswerte

Die Druckluftsensoren werden ebenfalls 50 mal pro Sekunde (= alle 20 ms) über die IO-Link-Schnittstelle ausgelesen und ein sekündlicher Mittelwert gebildet. Dadurch können auch kurze Druckluftverbräuche ausreichend gut erfasst und in einem Gesamtverbrauch über einen Zeitraum > 1 s berücksichtigt werden.

### 3.2 Statusübersicht

Der Verbindungsstatus der Datenprotokolle (Modbus TCP, IO-Link) wird pro Sensor erfasst und auf der Webseite unter "Measurement values" grafisch angezeigt:

- $\bigcirc$  Verbindung besteht nicht
- Verbindung besteht

| FESTO    | Energy Measurement Box  |                               |
|----------|-------------------------|-------------------------------|
|          | Home Setup              |                               |
| Overview | - Measurement values    | ]                             |
| Data     | Active power L1         | <b>11.6</b> w                 |
|          | Active power L2         | 0.0 w                         |
|          | Active power L3         | <b>0.0</b> w                  |
|          | Air flow rate 1         | <b>0.0</b> <i>V</i> min       |
|          | Air flow rate 2         | 0.0 //min                     |
|          | Air flow rate 3         | <b>0.0</b> //min              |
|          | Air pressure 1          | <b>0.0</b> bar                |
|          | Air pressure 2          | <b>0.0</b> bar                |
|          | Air pressure 3          | <b>0.0</b> bar                |
|          | CSV data logging        |                               |
|          | Store on internal drive | 290 kB (4 %)                  |
|          | I                       | ]                             |
|          | IP address              | 192.168.178.60                |
|          | IP address power mete   | r 192.168.178.61              |
|          | OPC UA Server URL       | opc.tcp://192.168.178.60:4840 |

Abbildung: Messwerte und Statusübersicht (Beispiel Energiemessbox einphasig)

# 4 Messdatenaufzeichnung

## 4.1 CSV-Datei

Die Steuerung kann zyklisch alle 10 Sekunden gepufferte Sekundenwerte in eine CSV (Comma Separated Values) -Datei schreiben.

Folgende Signale werden in die CSV-Datei geschrieben:

| Signal                       | Signalname      | Einheit | Anmerkung                    |
|------------------------------|-----------------|---------|------------------------------|
| Gerätezeit                   | Time            | S       | Seit Start der Steuerung     |
| Relativdruck Druckluft In1   | Pressure 1      | bar     |                              |
| Relativdruck Druckluft In2   | Pressure 2      | bar     | Nur Energiemessbox einphasig |
| Relativdruck Druckluft In3   | Pressure 3      | bar     | Nur Energiemessbox einphasig |
| Durchflussrate Druckluft In1 | Flow Rate 1     | l/min   |                              |
| Durchflussrate Druckluft In2 | Flow Rate 2     | l/min   | Nur Energiemessbox einphasig |
| Durchflussrate Druckluft In3 | Flow Rate 3     | l/min   | Nur Energiemessbox einphasig |
| Wirkleistung Messkanal L1    | Active Power L1 | W       |                              |
| Wirkleistung Messkanal L2    | Active Power L2 | W       |                              |
| Wirkleistung Messkanal L3    | Active Power L3 | W       |                              |

Das Spaltentrennzeichen ist das Semikolon, das Dezimaltrennzeichen der Punkt.

Die erste Zeile beinhaltet die Spaltenbezeichner sowie die Einheit in eckigen Klammern. Ab der zweiten Zeile folgen die Messwerte als Gleitkommazahl (Float) auf drei Dezimalstellen gerundet. Die Signale sind im Programmcode der Steuerung eingestellt. Eine Anpassung erfordert eine Änderung des

CODESYS-Projekts.

### 4.2 Aufzeichnung auf den internen Speicher

Die Aufzeichnung auf den internen Speicher kann über die Webvisualisierung gesteuert werden.

### Aufzeichnung starten:

- 1. Webvisualisierung aufrufen, z.B. über http://172.21.0.60:8080/webvisu.htm
- 2. "Home" "Overview" auswählen
- 3. "CSV data logging" "Store on internal drive" aktivieren

Die blaue Markierung in der Webvisualisierung indizieren alle 10 Sekunden den Schreibvorgang

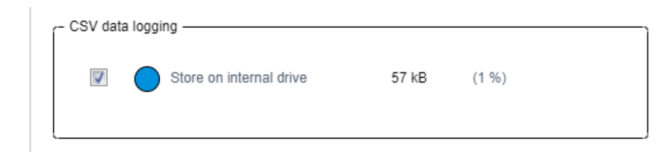

Abbildung: Aktivierte Datenaufzeichnung auf den internen Speicher

#### Aufzeichnung beenden:

4. "CSV data logging" – "Store on internal drive" deaktivieren

#### Daten öffnen:

- 5. "Home" "Data" auswählen
- 6. "Internally stored CSV data" "Open data.csv" auswählen
- 7. Die Datei "data.csv" wird je nach Einstellung des Webbrowsers heruntergeladen und angezeigt

#### Daten löschen:

8. "Internally stored CSV data" – "Reset" wählen

| FESTO    | Energy Measurement Box       |
|----------|------------------------------|
|          | Home Setup                   |
| Overview | - Internally stored CSV data |
| Data     | Open data.csv Reset 60 kB    |

Abbildung: Öffnen und löschen der gespeicherten Daten

#### 4.3 Daten in Microsoft Excel importieren:

- 1. Die heruntergeladene Datei "data.csv" in einem Texteditor öffnen
- 2. Den gesamten Inhalt in die Zwischenablage kopieren
- 3. In Microsoft Excel auf einem neuen Tabellenblatt die Zelle A1 markieren
- 4. Inhalt aus der Zwischenablage einfügen
- 5. Den vorgeschlagenen Import-Assistenten starten
- 6. Für die Spaltentrennung nur das Semikolon (;) auswählen
- 7. Als Dezimaltrennzeichen den Punkt (.), als Tausendertrennzeichen das Komma (,) auswählen
- 8. Den Assistenten abschließen. Die Daten sollten wie abgebildet eingefügt sein.

| A  | utomatiscl | hes Speichern 💽   | <b>े 🛛 ५</b> ०          | ∽®,∽⊒←⊒×         | ungu ungu ⊽ Map     | ope1 - Excel 👂 🔎    | Suchen              |                     |                     | ⊞ –        |                     |       |
|----|------------|-------------------|-------------------------|------------------|---------------------|---------------------|---------------------|---------------------|---------------------|------------|---------------------|-------|
| Da | tei St     | art Einfügen      | Zeichnen S              | Seitenlayout F   | ormeln Daten        | Überprüfen Ans      | icht Entwicklertoo  | ols Hilfe           | Ŕ                   | Teilen 🖓   | <sup>]</sup> Kommen | ntare |
|    |            |                   |                         |                  |                     |                     |                     |                     |                     |            |                     |       |
| A1 |            | * 1               | $\times \checkmark f_x$ | Time [s]         |                     |                     |                     |                     |                     |            |                     | ~     |
| C  | Sensitivi  | ity: 📕 Internal 🖌 | •                       |                  |                     |                     |                     |                     |                     |            |                     | ×     |
|    | A          | В                 | С                       | D                | E                   | F                   | G                   | Н                   | 1                   | J          |                     | K 🔶   |
| 1  | Time [s]   | Pressure 1 [bar]  | Pressure 2 [bar]        | Pressure 3 [bar] | Flow Rate 1 [l/min] | Flow Rate 2 [l/min] | Flow Rate 3 [l/min] | Active Power L1 [W] | Active Power L2 [W] | Active Pow | er L3 [W]           |       |
| 2  | 6116       | 0.047             | 0                       | 0.034            | 0                   | 0                   | 0                   | 11.782              | 0                   |            | 0                   |       |
| 3  | 6117       | 0.047             | 0                       | 0.033            | 0                   | 0                   | 0                   | 11.703              | 0                   |            | 0                   |       |
| 4  | 6118       | 0.047             | 0                       | 0.033            | 0                   | 0                   | 0                   | 11.675              | 0                   |            | 0                   |       |
| 5  | 6119       | 0.047             | 0                       | 0.033            | 0                   | 0                   | 0                   | 11.656              | 0                   |            | 0                   |       |
| 6  | 6120       | 0.047             | 0                       | 0.033            | 0                   | 0                   | 0                   | 11.747              | 0                   |            | 0                   |       |
| 7  | 6121       | 0.047             | 0                       | 0.033            | 0                   | 0                   | 0                   | 11.62               | 0                   |            | 0                   |       |
| 8  | 6122       | 0.047             | 0                       | 0.033            | 0                   | 0                   | 0                   | 11.67               | 0                   |            | 0                   |       |
| 9  | 6123       | 0.047             | 0                       | 0.033            | 0                   | 0                   | 0                   | 11.654              | 0                   |            | 0                   |       |
| 10 | 6124       | 0.047             | 0                       | 0.033            | 0                   | 0                   | 0                   | 11.646              | 0                   |            | 0                   |       |
| 11 | 6125       | 0.047             | 0                       | 0.033            | 0                   | 0                   | 0                   | 11.686              | 0                   |            | 0                   |       |
| 12 | 6126       | 0.047             | 0                       | 0.033            | 0                   | 0                   | 0                   | 11./44              | 0                   |            | 0                   |       |
| 13 | 6127       | 0.047             | 0                       | 0.033            | 0                   | 0                   | 0                   | 11.698              | 0                   |            | 0                   |       |
| 14 | 6128       | 0.047             | 0                       | 0.033            | 0                   | 0                   | 0                   | 11.65               | 0                   |            | 0                   |       |
| 15 | 6129       | 0.047             | 0                       | 0.033            | 0                   | 0                   | 0                   | 11.659              | 0                   |            | 0                   |       |
| 10 | 6130       | 0.047             | 0                       | 0.033            | 0                   | 0                   | 0                   | 11.6/6              | 0                   |            | 0                   |       |
| 1/ | 6131       | 0.047             | 0                       | 0.033            | 0                   | 0                   | 0                   | 11.69               | 0                   |            | 0                   |       |
| 18 | 6132       | 0.047             | 0                       | 0.033            | 0                   | 0                   | 0                   | 11.057              | 0                   |            | 0                   |       |
| 19 | 6133       | 0.047             | 0                       | 0.033            | 0                   | 0                   | 0                   | 11.64               | 0                   |            | 0                   |       |
| 20 | 6134       | 0.047             | 0                       | 0.033            | 0                   | 0                   | 0                   | 11.68/              | 0                   |            | 0                   |       |
| 21 | 6135       | 0.047             | 0                       | 0.033            | 0                   | 0                   | 0                   | 11./14              | 0                   |            | 0                   |       |
| 22 |            |                   |                         |                  |                     |                     |                     |                     |                     |            |                     | -     |
| 4  | •          | Tabelle1 (+       | )                       |                  |                     |                     | E 🔺                 |                     |                     |            |                     | •     |
| Đ  |            |                   |                         |                  |                     |                     |                     |                     |                     |            | +                   | 100 % |

Abbildung: Aktivierte Datenaufzeichnung auf den internen Speicher

# **5 OPC UA-Server**

OPC UA (OLE for Process Control Unified Architecture) ist ein Protokoll zur industriellen Kommunikation und wird als wichtiger Bestandteil von Industrie-4.0-fähigen Geräten betrachtet.

Die SPS der Energiemessbox verfügt über einen OPC UA Server, der sowohl die Messwerte mit Metadaten als auch weitere Gerätedaten zur Verfügung stellt.

Der Server verwendet derzeit keine Verschlüsselung und keine Signierung.

### 5.1 OPC UA-Adressierung

Die Adressierung der Variablen der Energiemessbox setzt sich aus den drei in der nachfolgenden Tabelle aufgeführten Komponenten zusammen.

|    | OPC UA Komponente                    | Beispiel                                                             | Anmerkung                                                                  |
|----|--------------------------------------|----------------------------------------------------------------------|----------------------------------------------------------------------------|
| 1. | Server-Url und Port                  | opc.tcp://172.21.0.60:4840                                           | IP-Adresse kann abweichen                                                  |
| 2. | Namensraum (Namespace)<br>bzw. Index | CODESYSSPV3/3S/lecVarAccess<br>4                                     | ldentisch für alle Variablen                                               |
| 3. | Nodeld                               | lvarlCPX-E-CEC-C1.Application.GVL.<br>PowerMeter.ActivePowerL1.value | Name und Pfad im String-<br>Format der freigegebenen<br>globalen Variablen |

Tabelle: OPC UA Namensbestandteile

# 5.2 Liste der verfügbaren OPC UA Variablen:

| Variablenname               | Strukturelemente  | Тур     | Anmerkung                                                    |
|-----------------------------|-------------------|---------|--------------------------------------------------------------|
| GVL                         |                   |         | Messwertvariablen                                            |
| PlcTime                     | DateTimeLocal     | String  | Gerätezeit,<br>s. Kap. 2.3                                   |
|                             | SecondsSinceStart | UInt32  | Sekunden seit Start                                          |
|                             | SecondsStatistics | UInt32  | Statistik-Zeitraum                                           |
|                             | bResetStatistics  | Boolean | Falls true, wird<br>SecondsStatistics auf<br>0 zurückgesetzt |
| PressureSensor.Pressure     | description       | String  |                                                              |
|                             | unit              | String  |                                                              |
|                             | value             | Float   | Aktueller Wert                                               |
|                             | valueAvg          | Float   | Mittelwert<br>(Statistik-Zeitraum)                           |
|                             | valueLowerLimit   | Float   |                                                              |
|                             | valueMax          | Float   | Maximalwert<br>(Statistik-Zeitraum)                          |
|                             | valueMin          | Float   | Minimalwert<br>(Statistik-Zeitraum)                          |
|                             | valueUpperLimit   | Float   |                                                              |
| PressureSensor.Pressure1    |                   |         | *                                                            |
| PressureSensor.Pressure2    |                   |         | *                                                            |
| PressureSensor.Pressure3    |                   |         | *                                                            |
| FlowSensor.Flow             |                   |         | Gesamtvolumenstrom<br>Sensoren 1 bis 3                       |
| FlowSensor.Flow1            |                   |         | *                                                            |
| FlowSensor.Flow2            |                   |         | *                                                            |
| FlowSensor.Flow3            |                   |         | *                                                            |
| PowerMeter.ActiveEnergy     |                   |         |                                                              |
| PowerMeter.ActivePowerL1    |                   |         |                                                              |
| PowerMeter.ActivePowerL2    |                   |         |                                                              |
| PowerMeter.ActivePowerL3    |                   |         |                                                              |
| PowerMeter.ActivePowerTotal |                   |         | Gesamtwirkleistung<br>Kanäle 1 bis 3                         |
| PowerMeter.ApparentEnergy   |                   |         |                                                              |
| PowerMeter.ApparentPowerL1  |                   |         |                                                              |
| PowerMeter.ApparentPowerL2  |                   |         |                                                              |
| PowerMeter.ApparentPowerL3  |                   |         |                                                              |

| PowerMeter.ApparentPowerTotal                                                |                    |        |                                      |
|------------------------------------------------------------------------------|--------------------|--------|--------------------------------------|
| PowerMeter.CurrentL1                                                         |                    |        |                                      |
| PowerMeter.CurrentL2                                                         |                    |        |                                      |
| PowerMeter.CurrentL3                                                         |                    |        |                                      |
| PowerMeter.Frequency                                                         |                    |        |                                      |
| PowerMeter.PowerFactorL1                                                     |                    |        |                                      |
| PowerMeter.PowerFactorL2                                                     |                    |        |                                      |
| PowerMeter.PowerFactorL3                                                     |                    |        |                                      |
| PowerMeter.ReactiveEnergy                                                    |                    |        |                                      |
| PowerMeter.ReactivePowerL1                                                   |                    |        |                                      |
| PowerMeter.ReactivePowerL2                                                   |                    |        |                                      |
| PowerMeter.ReactivePowerL3                                                   |                    |        |                                      |
| PowerMeter.ReactivePowerTotal                                                |                    |        |                                      |
| PowerMeter.VoltageL1                                                         |                    |        |                                      |
| PowerMeter.VoltageL2                                                         |                    |        |                                      |
| PowerMeter.VoltageL3                                                         |                    |        |                                      |
| GVL_Cloud                                                                    |                    |        | Daten für das IoT<br>Gateway         |
| information.                                                                 | iProcessTimePeriod | Int16  | Zeitintervall                        |
|                                                                              | sInstancePath      | String |                                      |
|                                                                              | sInstanceType      | String |                                      |
|                                                                              | sManufacturerLabel | String | Produktname                          |
|                                                                              | sManufacturerName  | String | Hersteller                           |
|                                                                              | sOrderingNumber    | String | Bestellnummer                        |
|                                                                              | sProductKey        | String | Product Key der SPS                  |
|                                                                              | sVersion           | String | Versionsnummer<br>Steuerungsprogramm |
| signals.ActiveEnergy                                                         | rAverageValue      | Float  |                                      |
|                                                                              | sUnit              | String |                                      |
| signals.ActivePowerL1                                                        |                    |        |                                      |
| signals.ActivePowerL2                                                        |                    |        |                                      |
| signals.ActivePowerL3                                                        |                    |        |                                      |
| signals.ActivePowerTotal                                                     |                    |        |                                      |
|                                                                              |                    |        |                                      |
| signals.CurrentL1                                                            |                    |        |                                      |
| signals.CurrentL1<br>signals.CurrentL2                                       |                    |        |                                      |
| signals.CurrentL1<br>signals.CurrentL2<br>signals.CurrentL3                  |                    |        |                                      |
| signals.CurrentL1<br>signals.CurrentL2<br>signals.CurrentL3<br>signals.Flow1 |                    |        |                                      |

| signals.Flow3              |                      |                | *                                                                   |
|----------------------------|----------------------|----------------|---------------------------------------------------------------------|
| signals.Frequency          |                      |                |                                                                     |
| signals.Pressure1          |                      |                |                                                                     |
| signals.Pressure2          |                      |                | *                                                                   |
| signals.Pressure3          |                      |                | *                                                                   |
| signals.ReactivePowerL1    |                      |                |                                                                     |
| signals.ReactivePowerL2    |                      |                |                                                                     |
| signals.ReactivePowerL3    |                      |                |                                                                     |
| signals.ReactivePowerTotal |                      |                |                                                                     |
| signals.VoltageL1          |                      |                |                                                                     |
| signals.VoltageL2          |                      |                |                                                                     |
| signals.VoltageL3          |                      |                |                                                                     |
| signals.                   | iCycleProcessCounter | Int16          |                                                                     |
| GVL_Persistent             |                      |                | Einstellungswerte                                                   |
| abModbusSlave_IP           |                      | Byte Array [4] | IP-Adresse des<br>Leistungsmessgeräte<br>s                          |
| bSntpSummerTime            |                      | Boolean        | Sommerzeit (+1)                                                     |
| iDataSize                  |                      | Int16          | Größe der<br>aufgezeichneten CSV-<br>Datei in kB                    |
| iFlowUpperLimitIndex       |                      |                | Obere Messgrenze<br>Durchflusssensor<br>(Index der<br>Auswahlliste) |
| iPressureUpperLimitIndex   |                      |                | Obere Messgrenze<br>Drucksensor (Index<br>der Auswahlliste)         |
| iSntpTimeZone              |                      | Int16          | Zeitzone                                                            |
| iStorageUsage              |                      |                | Speichernutzung CSV-<br>Datei in %                                  |
| rFlowLowerLimit            |                      | Float          | Untere Messgrenze<br>Durchflusssensor                               |
| rPressureLowerLimit        |                      | Float          | Untere Messgrenze<br>Drucksensor                                    |
| sSnptlpServer              |                      | String         | IP-Adresse Zeitserver                                               |
| uiModbusSlave_Port         |                      | UInt16         | Modbus-Port<br>Leistungsmessgerät                                   |
| xModbusAutoIP              |                      | Boolean        | Automatikmodus IP-<br>Adresse<br>Leistungsmessgerät                 |

| GVL_ConnectionInformation |         | Verbindungsinformat<br>ionen                         |
|---------------------------|---------|------------------------------------------------------|
| sConnWarnIOLinkFlow1      | String  | Warnungsmeldung<br>Sensor Flow1                      |
| sConnWarnIOLinkFlow2      | String  | Warnungsmeldung<br>Sensor Flow2 *                    |
| sConnWarnIOLinkFlow3      | String  | Warnungsmeldung<br>Sensor Flow3 *                    |
| sConnWarnIOLinkPressure1  | String  | Warnungsmeldung<br>Sensor Pressure1                  |
| sConnWarnIOLinkPressure2  | String  | Warnungsmeldung<br>Sensor Pressure2 *                |
| sConnWarnIOLinkPressure3  | String  | Warnungsmeldung<br>Sensor Pressure3 *                |
| sConnWarnModbus           | String  | Warnungsmeldung<br>Modbus<br>(Leistungsmessgerät)    |
| xConnIOLinkFlow1          | Boolean | Verbindungszustand<br>Sensor Flow 1                  |
| xConnIOLinkFlow2          | Boolean | Verbindungszustand<br>Sensor Flow 2 *                |
| xConnIOLinkFlow3          | Boolean | Verbindungszustand<br>Sensor Flow 3 *                |
| xConnIOLinkPressure1      | Boolean | Verbindungszustand<br>Sensor Pressure1               |
| xConnIOLinkPressure2      | Boolean | Verbindungszustand<br>Sensor Pressure2 *             |
| xConnIOLinkPressure3      | Boolean | Verbindungszustand<br>Sensor Pressure3 *             |
| xConnModbusSentron        | Boolean | Verbindungszustand<br>Modbus<br>(Leistungsmessgerät) |
| GVL_Constants             |         |                                                      |
| sType                     | String  | Typ (single-phase/<br>three-phase)                   |
| sVersion                  | String  | Versionsnummer<br>Steuerungsprogramm                 |
|                           |         |                                                      |

\* Nur Energiemessbox einphasig

## Festo Didactic SE

Rechbergstraße 3 73770 Denkendorf Germany

Internet: www.festo-didactic.com E-Mail: did@de.festo.com